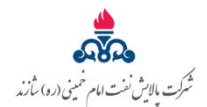

به نام خدا

راهنمای سامانه جستجوی شماره تلفن های داخلی ۱۱۸ شرکت پالایش نفت امام خمینی (ره) شازند

با توجه به مشکلات روش قبلی دسترسی به لیست شماره تلفن های داخلی شرکت (با استفاده از فایل اکسل منتشر شده در اینترانت)؛ پس از بررسی و تحلیل ، طراحی؛ برنامه نویسی نرم افزار جستجوگر شماره تلفن های داخلی بـه صـورت کامـل انجام شد و بر روی سرور داخلی راه اندازی گردید.

🖌 ویــژگی ها و مزایـای سیستم جستجـوگر شمـاره تلفن های داخلی

- ۱- تحت وب بودن نرم افزار (بدون نیاز به نصب هر گونه نرم افزاری روی سیستم کاربران و یا نرم افزار پیش نیاز)
  - ۲- طراحی استاندارد پایگاه داده ، تحت Sql Server
    - ۳- ظاهر ( ui/ux ) ساده و کاربر پسند بودن
- +- دارای الگوریتم جستجوی پیشرفته در بین تمام مشخصات ثبت شده کاربران و تشخیص اولویت کاراکتر/character
  - ۵- امکان جستجو بین لیست افراد تنها با زدن ۲ کاراکتر و بیشتر ، از مشخصات کاربر
  - ۶- ایجاد پنل با عنوان دسترسی سریع برای راحتی کاربران (لیست مخاطبان ویژه جهت دسترسی سریع)
- ۷- پایش و تحلیل کاراکتر های غیر استاندارد زبان فارسی ، عربی و تغییر آنها به صورت بلادرنگ به کاراکتر های استاندارد زبان فارسی ،
  برای مثال کاراکتر (ی،ک و...)
  - ۸- ایجاد لیست شماره تلفن های ضروری
  - ۹- بارگذاری آخرین لیست شماره تلفن ها در sql server توسط فایل اکسل موجود در پایگاه اطلاع رسانی داخلی ( اینترانت )

## برای ورود به محیط سیستم از سه روش زیر می توانید استفاده نمایید:

۱- روش اول: ابتدا وارد صفحه پایگاه اطلاع رسانی داخلی شوید و در لیست سامانه ها روی "جستجوی تلفنهای داخلی" کلیک نمایید.

- ۲- روش دوم: در مرور گر کروم آدرس روبرو را تایپ نمایید: <u>http://118.saorc.local:118</u>
- ۳- روش سوم: در "پایگاه اطلاع رسانی داخلی" موجود در قسمت BookMarks مرور گر کروم بر روی ۱۱۸ کلیک نمائید.

۱- پس از باز کردن سامانه جستجوی تلفن داخلی ۱۱۸ صفحه ای مطابق تصویر زیر برای شما قابل مشاهده می باشد.

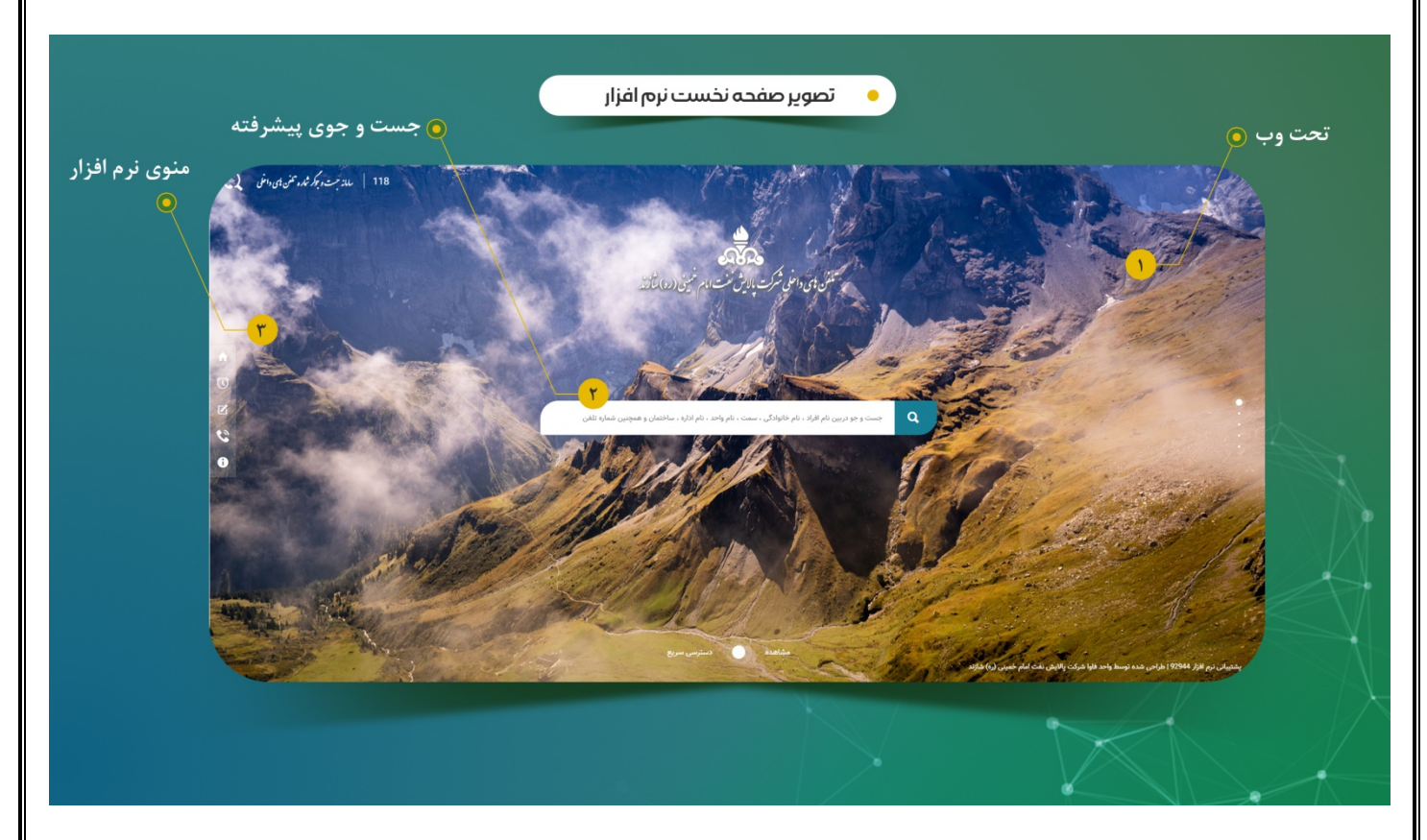

برای جستجوی تلفن باید در کادر وسط ، یکی از مقادیر نام و نام خانوادگی / تلفن / سمت / واحد / اداره و یا ساختمان را وارد نمایید، لازم به ذکر هست با تایپ چند کارکتر از هر کدام میتواند به تلفن کاربر مورد نظر خود برسید. لیستی از تلفن های مورد نیاز در قسمت دسترسی سریع قرار داده شده است که در منوی سیستم جستجو (سمت چپ) می تواند روی آن کلیک کرده تا مطابق تصویر زیر برای شما قابل مشاهده باشد.

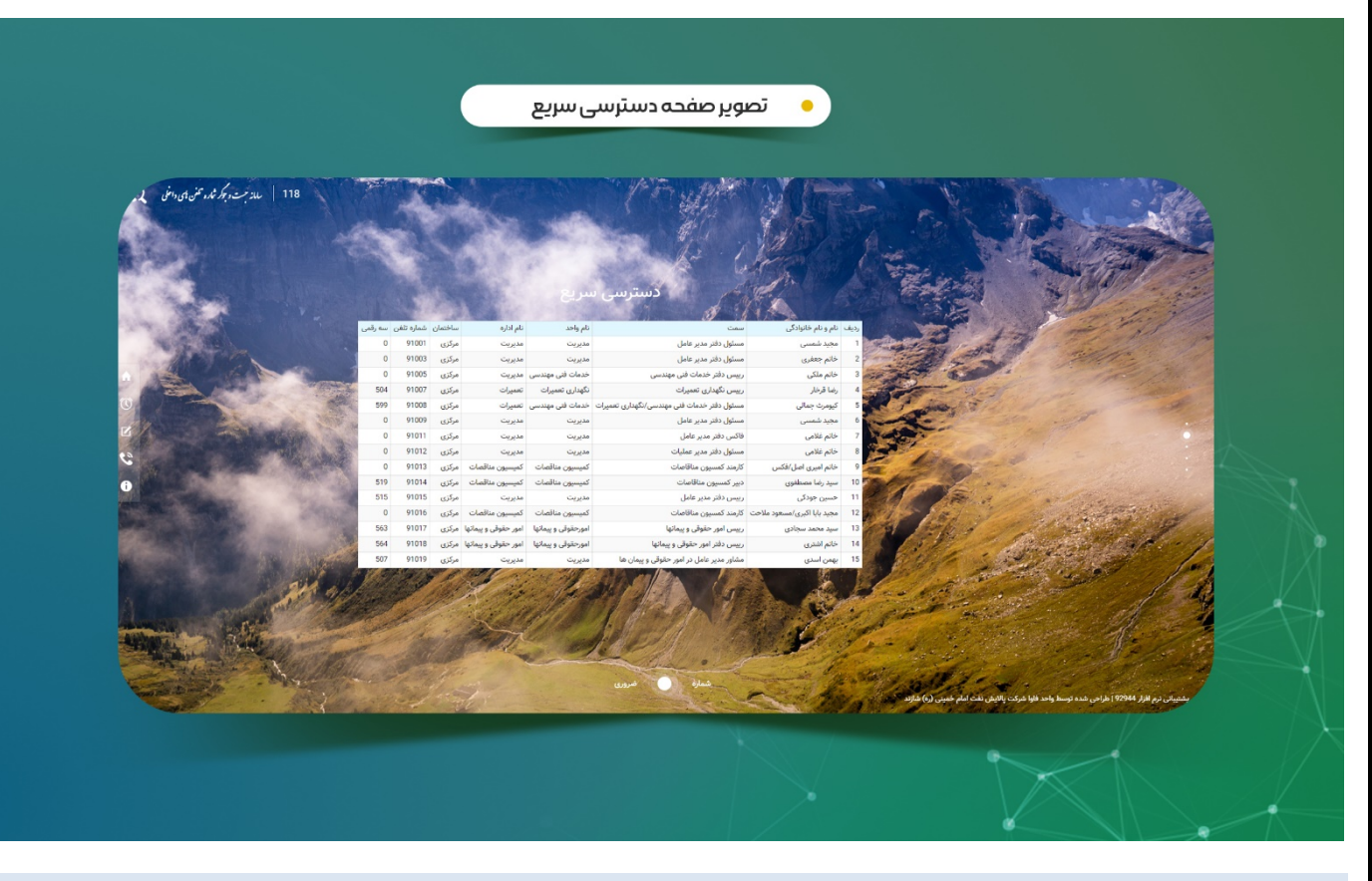

۳- لیست تلفن های ضروری آتش نشانی و اورژانس نیز در منوی سیستم تحت عنوان تلفن های ضروری قرار داده شده است.

|                                                                                                    |                                                                                                    |                                                                                                    |                                                                                                    | پنل مدیریت سیستم                       |
|----------------------------------------------------------------------------------------------------|----------------------------------------------------------------------------------------------------|----------------------------------------------------------------------------------------------------|----------------------------------------------------------------------------------------------------|----------------------------------------|
|                                                                                                    |                                                                                                    | خابرات ميباشد                                                                                                    | لكاران محترم واحد م                                                                                                    | ، بخش تنها در اختیار هم<br>            |
|                                                                                                    |                                                                                                    |                                                                                                    |                                                                                                    |                                        |
| ىن ھاى داخلى شركت                                                                                                    | ن نت مام نین(ده) ثاند<br>و جوگر شماره تلذ                                                                                                    | گرت پر<br>سی نرم افزار جست                                                                                                    | طراحى و برنامه نوي                                                                                                    | • <                                    |
| ساي دادان غوان                                                                                                    | ىت و دوكر شماره                                                                                                    | ورسی نردم افراز د                                                                                                    | مارتي و برنامه بر                                                                                                    | <                                      |
|                                                                                                    | مديريت سامانه                                                                                                    | • تصوير پنل                                                                                                    |                                                                                                    |                                        |
|                                                                                                    | خروع از پش مدیریت                                                                                                    | يغتياني مابناه ; قارا 22044 إ                                                                                                    | اللودن شماره جديد                                                                                                    | ورامش / م                              |
|                                                                                                    | (                                                                                                    | ىلە ئەييد                                                                                                    | ید<br>ت می توانید با جست و جوی شماره تللن آن را ویرایش و یا «<br>محمد                                                                                                    | خوش آمد<br>در این قسر                  |
| مارا تلاس<br>(م)      مارا تلاس<br>(م)      ماران<br>(م)      ماران<br>(م)      ماران<br>(م)      ماران<br>(م)      ماران<br>(م)      ماران<br>(م)      ماران<br>(م)      ماران<br>(a)      ماران<br>(a) | كم واحد      كم واحد        مورطول و يمانيا      امورطول و يمانيا        مورطول و يمانيا      امورطول و يمانيا        مورطول و يمانيا      مورمان و يمانيا        مورمان و يمانيا      مورمان        مورمان و يمانيا      مورمان        مورمان يمانيا      مورمان        مورمان مارزی      مورمان        مورمان مارزی      مورمان        مورمان مارزی      مورمان        مورمان مارزی      مورمان        مورمان مارزی      مورمان        مورمان مارزی      مورمان        مورمان مارزی      مورمان        مورمان مارزی      مورمان        مورمان مارزی      مورمان        مورمان مارزی      مورمان        مورمان مارزی      مورمانی | سعت<br>ریبی امو شقل پر بینیای<br>ریبی امو شقل پر<br>امین میکر ایریکی<br>ریبی مقار ایریکی<br>ریبی معاری ایریکی را بین<br>ریبی معاری ایریکی با<br>ریبی معاری ایریکی با<br>ریبی معاری ایریکی با<br>ریبی معاری ایریکی با<br>ریبی معاری ایریکی با<br>ریبی معاری ایریکی با<br>ریبی معاری ایریکی با<br>ریبی معاری ایریکی با<br>ایریکی موسان ایریکی با<br>ایریکی موسان ایریکی با<br>ایریکی موسان ایریکی با<br>ایریکی موسان ایریکی با<br>ایریکی موسان ایریکی با<br>ایریکی موسان ایریکی با<br>ایریکی موسان ایریکی با | ورابلن قبل (14) مو نم متوارقی<br>ورابتی (14) مو سمند معادی<br>ورابتی (2 سمیند ماری) (2 سمیند ماری)<br>ورابتی (2 سمیند میری) (3 سمیند میری) (3<br>ورابتی (2 سمیند میری) (3 سمیند میری)<br>ورابتی (2 سمیند میری) (3 سمیند میری)<br>ورابتی (3 سمیند میری) (3 سمیند میری)<br>ورابتی (3 سمیند میری) (3 سمیند میری)<br>ورابتی (3 سمیند میری) (3 سمیند میری)<br>ورابتی (3 سمیند میری) (3 سمیند میری)<br>ورابتی (3 سمیند میری) (3 سمیند میری)<br>ورابتی (3 سمیند میری) (3 سمیند میری)<br>ورابتی (3 سمیند میری) (3 سمیند میری)<br>ورابتی (3 سمیند میری) (3 سمیند میری)<br>ورابتی (3 سمیند میری) (3 سمیند میری)<br>ورابتی (3 سمیند میری) (3 سمیند میری)<br>ورابتی (3 سمیند میری) (3 سمیند میری)<br>ورابتی (3 سمیند میری) (3 سمیند میری)<br>ورابتی (3 سمیند میری) (3 سمیند میری)<br>ورابتی (3 سمیند میری) (3 سمیند میری)<br>(3 سمیند میری) (3 سمیند میری)<br>(3 سمیند میری)<br>(3 سمیند میری) (3 سمیند میری)<br>(3 سمیند میری)<br>(3 سمیند میر)<br>(3 سمیند میری)<br>(3 سمیند میری)<br>(3 سمیند میری)<br>(3 سمی |                                        |
| μα 0 97184 αυωά<br>μα 223 97188 αίμαν                                                                                                    | معان سویی خدمان<br>خانیات نیوندی میمرد                                                                                                    | யம்பு தேய்லா வர்வர்<br>பின்ற, மன்பே ரவை                                                                                                    | ورانس 24 نسب علي<br>باندر 25 نسب عائلہ<br>باندر                                                                                                    |                                        |
|                                                                                                    | حه افزودن شماره جدید                                                                                                    | • تصوير صفد                                                                                                    |                                                                                                    |                                        |
|                                                                                                    | هروع از پال مدیریت                                                                                                    | 92944 tyle - داده رواستان - 19                                                                                                    | اللودن شاره جنيد<br>چنديد                                                                                                    | ويرايش / حلق<br>ثبت شماره تلقن         |
| نام اداره<br>نام اداره                                                                                                    | نام واحد<br>نام واحد                                                                                                    | م<br>د                                                                                                    | au U                                                                                                    | نام و نام خانواد<br>نم و نام مانودی    |
| نمایش در هسمت دسترسی سریع                                                                                                    | شناره مه رقمی<br>فندره مه رقمی                                                                                                    | ارد دانلی<br>ر، دانلی                                                                                                    | ی شد<br>الویلی تشریف بین                                                                                                    | الم سائداني<br>(م سائداني<br>(م سائدان |
|                                                                                                    |                                                                                                    |                                                                                                    |                                                                                                    |                                        |
|                                                                                                    | اطلاعات و ارتباطات                                                                                                    | واحد فناورى                                                                                                    |                                                                                                    |                                        |